Sage 200 Mobile Getting Started Guide : Blackberry

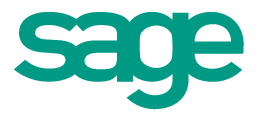

#### **Copyright statement**

© Sage (UK) Limited, 2010. All rights reserved.

If this documentation includes advice or information relating to any matter other than using Sage software, such advice or information is provided for information purposes only. While Sage takes responsible steps to ensure the accuracy and completeness of such information, it can only be general in nature. You should therefore take appropriate steps to ensure it is correct and relevant to your circumstances. You should also consider taking professional advice when appropriate, for example to ensure that the results obtained from using the software comply with statutory requirements.

No part of this documentation may be copied, photocopied, reproduced, translated, microfilmed, or otherwise duplicated on any medium without prior written consent of Sage (UK) Limited, publisher of this work.

Use of the software described in this documentation is subject to Sage (UK) Limited's Licence Agreement enclosed with, or displayed by, that software.

Sage, the Sage logo, and other Sage logos and brands are either registered trademarks or trademarks of Sage (UK) Limited, or its holding company, The Sage Group PLC. All other marks are trademarks or registered trademarks of their respective owners.

Sage (UK) Limited North Park Newcastle upon Tyne NE13 9AA Issue date: 17/06/2010 PBN no.: 4125

# Contents

| Install Sage Mobile |   |
|---------------------|---|
| Open Sage Mobile    | 5 |
| Using views         | 6 |
| Using searches      |   |
| Using favourites    |   |
| Using help          |   |

## Sage 200 Mobile Getting Started Guide : Blackberry

## Install Sage Mobile

Sage 200 Mobile provides you with secure access to your Sage 200 data from your BlackBerry<sup>®</sup> smartphone.

To install Sage Mobile on your phone, download the Sage 200 Mobile application from the Sage website at: <a href="mailto:sage.co.uk/Sage200Mobile/SignUp">sage.co.uk/Sage200Mobile/SignUp</a>.

### **Open Sage Mobile**

To open Sage Mobile you will need to have a Sage Passport, and your company's system administrator must have set you up as a Sage Mobile user.

**Note:** If you do not have a Sage Passport, either contact your system administrator or visit sage.co.uk/Sage200Mobile/SignUp.

1. Open the Sage Mobile application.

You will be prompted to log in.

2. Enter the User email address and password for your Sage Passport, then select Proceed.

| 😪 Sage Mobile - Login 🛛 🛛 🎿                         |  |  |  |  |  |
|-----------------------------------------------------|--|--|--|--|--|
| User: <u>My.name@sage.com</u><br>Password: ******** |  |  |  |  |  |
| Proceed Cancel                                      |  |  |  |  |  |
|                                                     |  |  |  |  |  |
|                                                     |  |  |  |  |  |
|                                                     |  |  |  |  |  |

3. If there is more than one company, select the company you want to work with from the Business Context, then select Proceed.

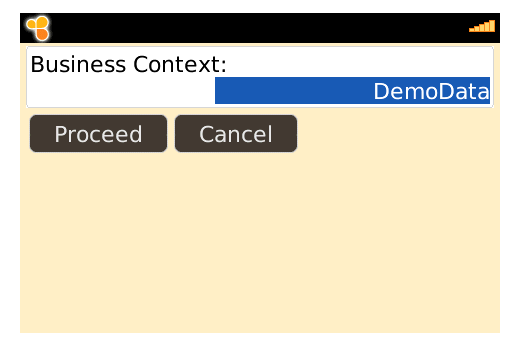

#### **Checking your connection**

The dots in the top right of the Mobile application show the status of the connection to your company data.

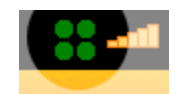

- 4 green dots: Connection is OK.
- 3 green dots: Connected to your server, but problem accessing the company data.
- 2 green dots: Problem connecting to your server.
- 1 green dot : Problem connecting to the Sage server.

#### Using views

A *view* is a Sage 200 workspace that has been made available for use with Sage Mobile.

Some of the views that can be used in Sage Mobile are:

- Cash Position.
- My Sales Summary.
- Project Position.
- Sales Revenue Position.

To use a view:

1. Open View from the Sage Mobile menu. A number of different views are displayed.

| <del>- S</del> age 200 Mobile | line 👬 |
|-------------------------------|--------|
| 🚖 Favourites                  |        |
| 🔲 View                        | ~      |
| 🜌 Sales Revenue Position      |        |
| Project Position              |        |
| 🌌 My Sales Summary            |        |
| 💱 Cash Position               |        |
| 🔍 Search                      |        |
| 🕡 Help                        |        |

- 2. Select the view to open. In this example, we'll open the Cash Position view.
- 3. To display other information from this view or details for a selected item, press Menu \*\* (or click the trackball) to display a menu.

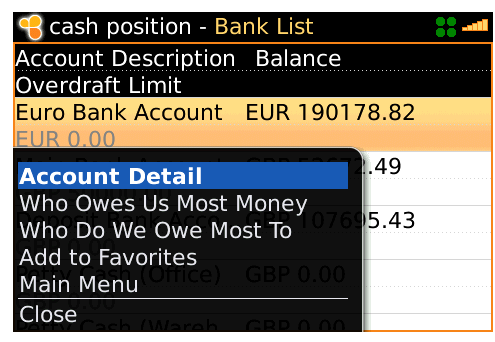

• To return to the previous page displayed in a view, use the *back* button.

#### Using searches

Use a *search* to look-up information. Sage Mobile includes a number of searches, such as:

- Customers.
- Customer transactions.
- Sales orders.
- Stock items.

In this example, we will use the Customers search to find out some details about a customer.

1. Open Search from the Sage Mobile menu. The types of search are displayed; we'll select the Customers search.

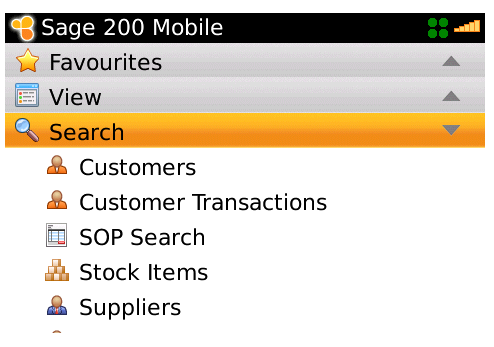

2. Enter the text that you want search for.

**Note:** Entering a single character will search for items that *begin* with that character; entering more than one character will search for items that *contain* those characters.

We'll search for a customer Account names beginning with the letter R.

To start the search, press Menu 👯 (or click the trackball) and select Search.

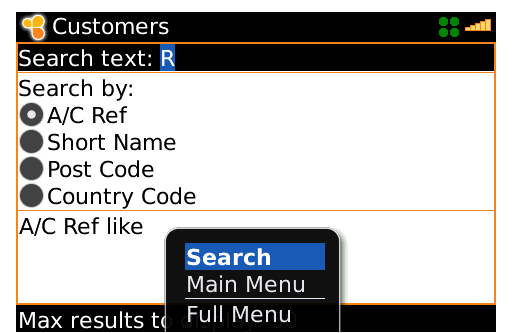

3. The search results are displayed.

To display details for the selected customer, press Menu 🤔 (or click the trackball) and select View Details.

| 号 Customers              | <b></b>      |
|--------------------------|--------------|
| A/C Ref                  | Balance      |
| Name                     | Credit Limit |
| ROS001                   | £ 5,038.52   |
| Rose & Woodpack          | £ 50,000.00  |
| RYA001                   | £ 12,616.37  |
| Ryan War <u>ehouse C</u> | £ 50,000.00  |
| View Details             |              |
| Add to Favourites        |              |
| Main Menu                |              |
| Full Menu                |              |

**Note:** By default only the first 50 results are displayed. To change this, open the Blackberry Options > Sage Mobile, and set Max Results to display.

4. The customer details are displayed.

| I | 号 Customers:                        | 'ROS001' 💦 📲           |  |  |  |  |  |
|---|-------------------------------------|------------------------|--|--|--|--|--|
|   | Current at Wed, 9 Jun 2010 14:43:05 |                        |  |  |  |  |  |
|   | A/C Ref:                            | ROS001                 |  |  |  |  |  |
|   | Balance:                            | £ 5,038.52             |  |  |  |  |  |
|   | Name:                               | Rose & Woodpack & King |  |  |  |  |  |
|   | Credit Limit:                       | £ 50,000.00            |  |  |  |  |  |
|   | Short Name:                         | Rose                   |  |  |  |  |  |
|   | Base Bal:                           | £ 5,038.52             |  |  |  |  |  |
|   | Country:                            | Great Britain          |  |  |  |  |  |
|   | Priority:                           | С                      |  |  |  |  |  |
|   | VAT No:                             | 326 3047 87            |  |  |  |  |  |
|   | <u>A. 11-1-1</u>                    | £-1                    |  |  |  |  |  |

## Using favourites

If you regularly look-up the same information using a search or view, you can save it as a favourite.

#### To create a favourite

- 1. To add a view or search as a favourite, press Menu 📁 (or click the trackball) and select Add to Favourites.
- 2. You can change the title of the favourite before it is added.

#### To open a favourite

1. Open Favourites from the Sage Mobile menu. Your saved favourites are displayed.

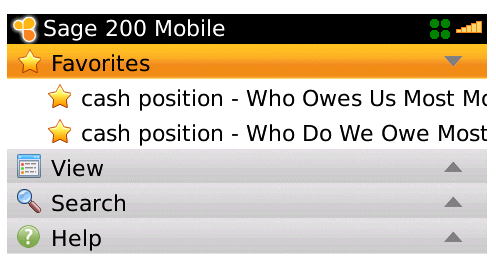

2. Select a favourite to view.

## Using help

To get help for Sage Mobile:

1. Open Help from the Sage Mobile menu.

| <del>气</del> Sage 200 Mobile | III <b>**</b> |
|------------------------------|---------------|
| 🚖 Favourites                 |               |
| 📰 View                       | •             |
| 🔦 Search                     |               |
| ⑦ Help                       | •             |
| 🕡 Sage Mobile Help           |               |
| 🕡 Contact Us                 |               |
| 🖉 Connection Status          |               |

- 🖉 Manifest Details
- 2. To view help on how to use Sage Mobile, select Sage Mobile Help.